## 別海町LINE公式アカウント受信設定方法

## 別海町LINE公式アカウントをリニューアルしましたので、友だち登録、LINEメッセージの受信設定を お願いします。

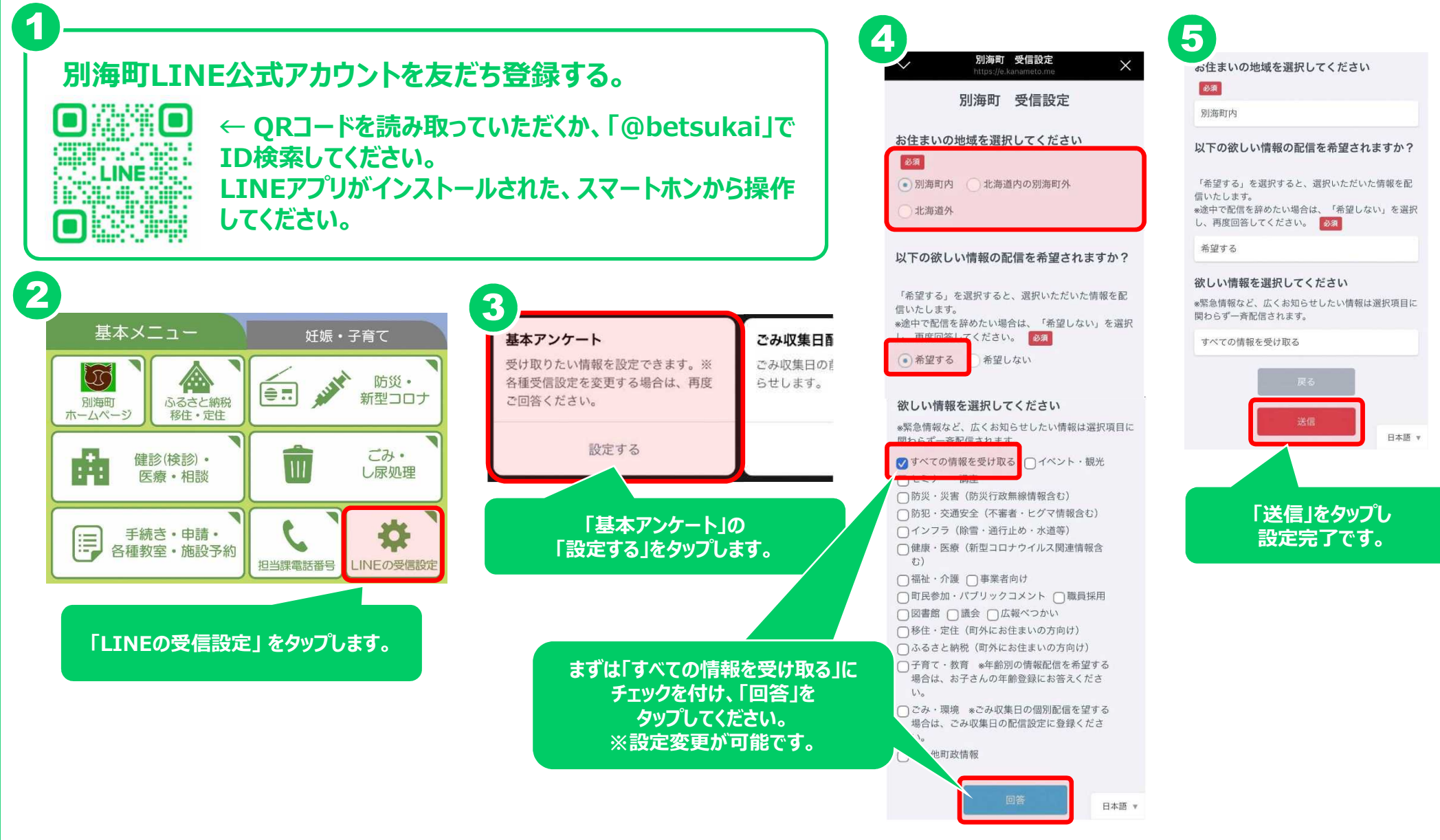